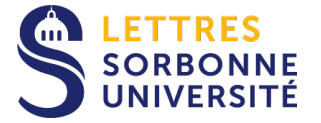

## Configuration du compte Exchange pour une utilisation dans les applications Mail et Calendrier sur iPhone ou iPad

Avertissement : Ce tutoriel a été réalisé à partir de iOS 12.3.1, les écrans peuvent être différents avec les versions antérieures.

- 1. Aller dans les *Réglages*
- 2. Cliquer sur *Mots de* passe et comptes
- 3. Cliquer sur Ajouter un compte

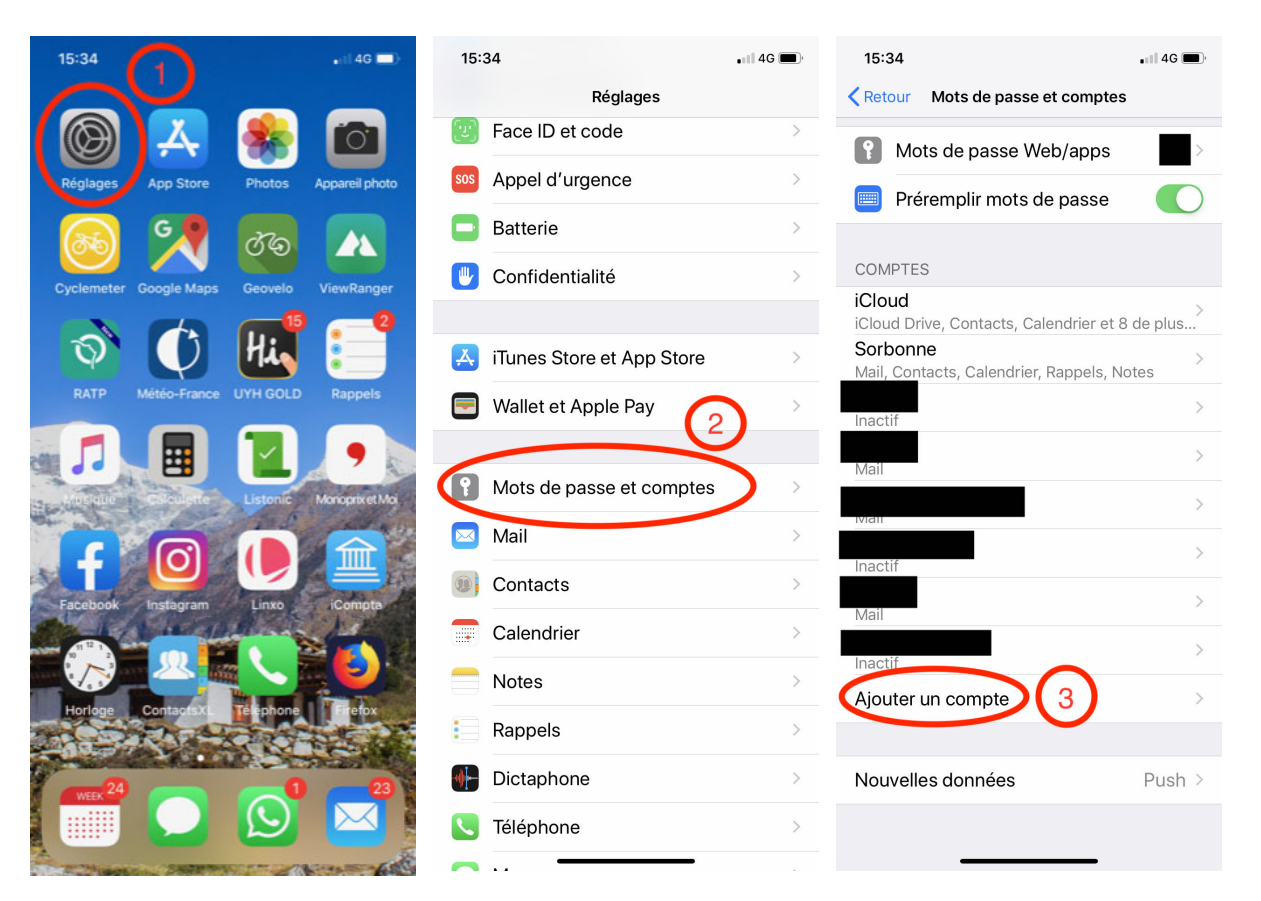

| 4. Choisir Exchange       | <ol> <li>Entrer l'adresse de<br/>compte avec le v<br/>personnel et une<br/>description et cliquer<br/>sur Suivant</li> </ol>                                                                     | 6. Cliquer sur<br>Configurer<br>manuellement                                                    |  |  |
|---------------------------|----------------------------------------------------------------------------------------------------|-------------------------------------------------------------------------------------------------|--|--|
| 15:35 ••• 4G              | 15:37 •••• 4G 🗩                                                                                                    | 15:37 .it 4G                                                                                    |  |  |
| Comptes Ajouter un compte | Annule Exchange Suivant                                                                                                    | Annuler Exchange Suivant                                                                        |  |  |
| iCloud                    | Adresse v @admp6.jussieu.fr                                                                                                    | Adresse v111@admp6.jussieu.fr                                                                   |  |  |
| E Exchange 4              | Description Test Exchange                                                                                                    | Description Test Exchange                                                                       |  |  |
| Google                    | L'ajout d'un compte Exchange permettra à<br>l'administrateur Exchange de gérer votre                                                                                                    | L'ajout<br>l'admir Soubaitez-vous vous                                                          |  |  |
| YAHOO!                    | appareil à distance. L'administrateur peut<br>recueillir des données personnelles, ajouter ou<br>supprimer des comptes et des restrictions,<br>dresser la liste de vos apps, en installer et les | appare connecter à votre rou<br>supprir compte Exchange ,<br>dresse « admné iungiou fr.» on les |  |  |
| Aol.                      | gérer, et effacer à distance les données de votre appareil.                                                                                                    | gérer, i<br>appare votre adresse e-mail sera                                                    |  |  |
| Outlook.com               | Identifiant Exchange de cet appareil<br>262E69NTNL39VBR37ELVQKHVJK                                                                                                    | epicyée à Microsoft pour<br>obtanin es informations de<br>voire ompte Exchange.                 |  |  |
| Autre                     |                                                                                                    | Configurer manuellement                                                                         |  |  |
|                           | azertyuiop                                                                                                    | Se connecter                                                                                    |  |  |
|                           | q s d f g h j k l m                                                                                                    |                                                                                                 |  |  |
|                           | ☆ w x c v b n ' ⊗                                                                                                    |                                                                                                 |  |  |
|                           | 123 espace @ . retour                                                                                                    |                                                                                                 |  |  |
|                           | ©                                                                                                    |                                                                                                 |  |  |

| 7. Taper le mot de<br>passe et cliquer sur<br>Suivant                                                  | <ol> <li>Taper les<br/>informations comme<br/>indiqué sur la copie<br/>d'écran avec le v<br/>personnel et cliquer<br/>sur Suivant</li> </ol> | <ol> <li>Si tout s'est bien<br/>passé, cet écran<br/>apparait, cliquer sur<br/><i>Enregistrer</i></li> <li>C'est terminé</li> </ol> |  |  |
|----------------------------------------------------------------------------------------------------|----------------------------------------------------------------------------------------------------|----------------------------------------------------------------------------------------------------|--|--|
| 15:37                                                                                                  | 15:38                                                                                                    | 15:38 •••• 4G 📼                                                                                                    |  |  |
| Annuler Suivant                                                                                        | Annuler Suivant                                                                                                    | Annuler Test Exchange Enregistrer                                                                                                   |  |  |
|                                                                                                    | Adresse v111@admp6.jussieu.fr                                                                                                    |                                                                                                    |  |  |
| Adresse v111@admp6.jussieu.fr                                                                          | 8                                                                                                    | Mail                                                                                                    |  |  |
| Mot de passe •••••••••••                                                                               | Serveur mail.admp6.jussieu.fr 🔶                                                                                                    | Contacts                                                                                                    |  |  |
| Description Test Exchange                                                                              |                                                                                                    | Calendrier                                                                                                    |  |  |
|                                                                                                    | Domaine admp6                                                                                                    | E Rappels                                                                                                    |  |  |
| L'ajout d'un compte Exchange permettra à<br>l'administrateur Exchange de gérer votre                   | Nom d'utilisateur v111                                                                                                    |                                                                                                    |  |  |
| recueillir des données personnelles, ajouter ou<br>supprimer des comptes et des restrictions.          | Mot de passe ••••••••••                                                                                                    |                                                                                                    |  |  |
| dresser la liste de vos apps, en installer et les<br>gérer, et effacer à distance les données de votre |                                                                                                    |                                                                                                    |  |  |
| appareil.                                                                                              | Description Test Exchange                                                                                                    |                                                                                                    |  |  |
| Identifiant Exchange de cet appareil<br>262E69NTNL39VBR37ELVQKHVJK                                     | L'ajout d'un compte Exchange permettra à                                                                                                    |                                                                                                    |  |  |
|                                                                                                    | l'administrateur Exchange de gérer votre                                                                                                    |                                                                                                    |  |  |
| azertyuiop                                                                                             | azertyuiop                                                                                                    |                                                                                                    |  |  |
| q s d f g h j k l m                                                                                    | q s d f g h j k l m                                                                                                    |                                                                                                    |  |  |
| ↔ w x c v b n ′ ⊗                                                                                      | ☆ w x c v b n ′ ⊗                                                                                                    |                                                                                                    |  |  |
| .?123 espace retour                                                                                    | .?123 espace retour                                                                                                    |                                                                                                    |  |  |
|                                                                                                    |                                                                                                    |                                                                                                    |  |  |
|                                                                                                    |                                                                                                    |                                                                                                    |  |  |

## Le compte exchange est créé et apparait dans la liste des comptes

Dans l'application Mail, la boite apparait

## Dans l'application Calendrier, l'agenda apparait

| 15:39                                   | •11 4G 🔳  | 15:39                            | •11 4G 🗩)   | 15:40                            | •11 4G 🔳        |
|-----------------------------------------|-----------|----------------------------------|-------------|----------------------------------|-----------------|
| Retour Mots de passe et comptes         |           |                                  | Modifier    | Cale                             | ndriers OK      |
| Mots de passe Web/apps                  | >         | Boîtes                           |             | Calendrier                       | (i)             |
| Préremplir mots de passe                |           |                                  | 4.5         |                                  | i               |
|                                         |           |                                  | 1 >         | ICLOUD                           | TOUT AFFICHER   |
| COMPTES                                 |           |                                  | 3 >         |                                  | <u> </u>        |
| iCloud                                  | >         |                                  |             |                                  | Ú               |
| iCloud Drive, Contacts, Calendrier et 8 | de plus   |                                  | >           |                                  | (i)             |
| Mail, Contacto, Calendrier, Rappels, No | ><br>otes | Carbanna                         | 16          |                                  | Ŭ               |
| Test Exchange                           | >         | Sorbonne                         | 10 2        |                                  | i               |
| Mair, Contacts, Calendrier, Rappels     |           | Test Exchange                    | >           |                                  | (i)             |
| Inactif                                 | >         |                                  |             |                                  |                 |
| macti                                   |           | <ul> <li>Avec drapeau</li> </ul> | 26 >        |                                  | i               |
| Mail                                    | >         |                                  |             |                                  |                 |
|                                         | >         | Non lus                          | 20 >        | Valenguer public                 | i               |
| Mail                                    |           |                                  | 1 \         |                                  |                 |
| Inactif                                 | >         |                                  |             |                                  | i               |
|                                         |           |                                  | 3 >         | - sup-numerique                  | gouv fr manifes |
| Mall                                    | /         |                                  |             | Abonnements                      |                 |
| Incohif                                 | >         |                                  | >           |                                  |                 |
| Inactif                                 |           |                                  |             | AUTRE                            |                 |
| Ajouter un compte                       | >         | SORBONNE                         | ×           | Jours fériés frar<br>Abonnements | çais (i)        |
| Nouvelles données                       | Push >    | Mise à jour                      | à l'instant | Ajouter un calendrier            | Tout afficher   |